# SEMANA DE GRADUAÇÃO: Orientações para inscrições dos projetos pelo Sistema AVAL

versão atualizada em 01/09/2021

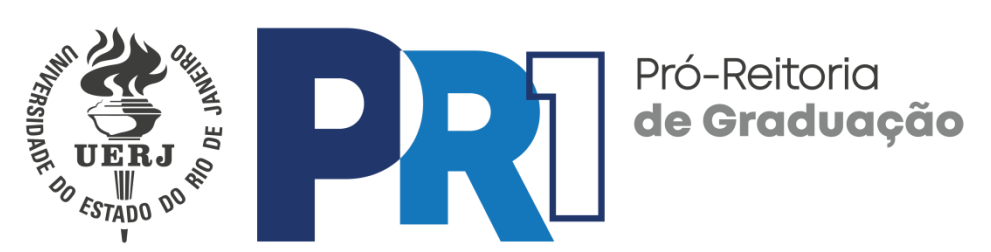

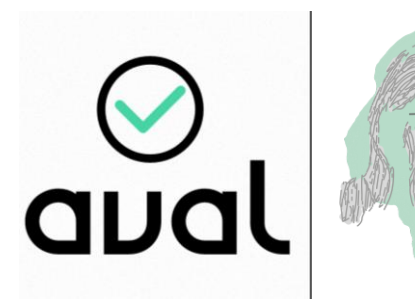

XIX Semana de Graduação UERJ · 2021 Paulo Freire · 100 anos

### **PRIMEIRO ACESSO**

> No primeiro acesso ao sistema, na tela inicial, selecione a opção Cadastro.

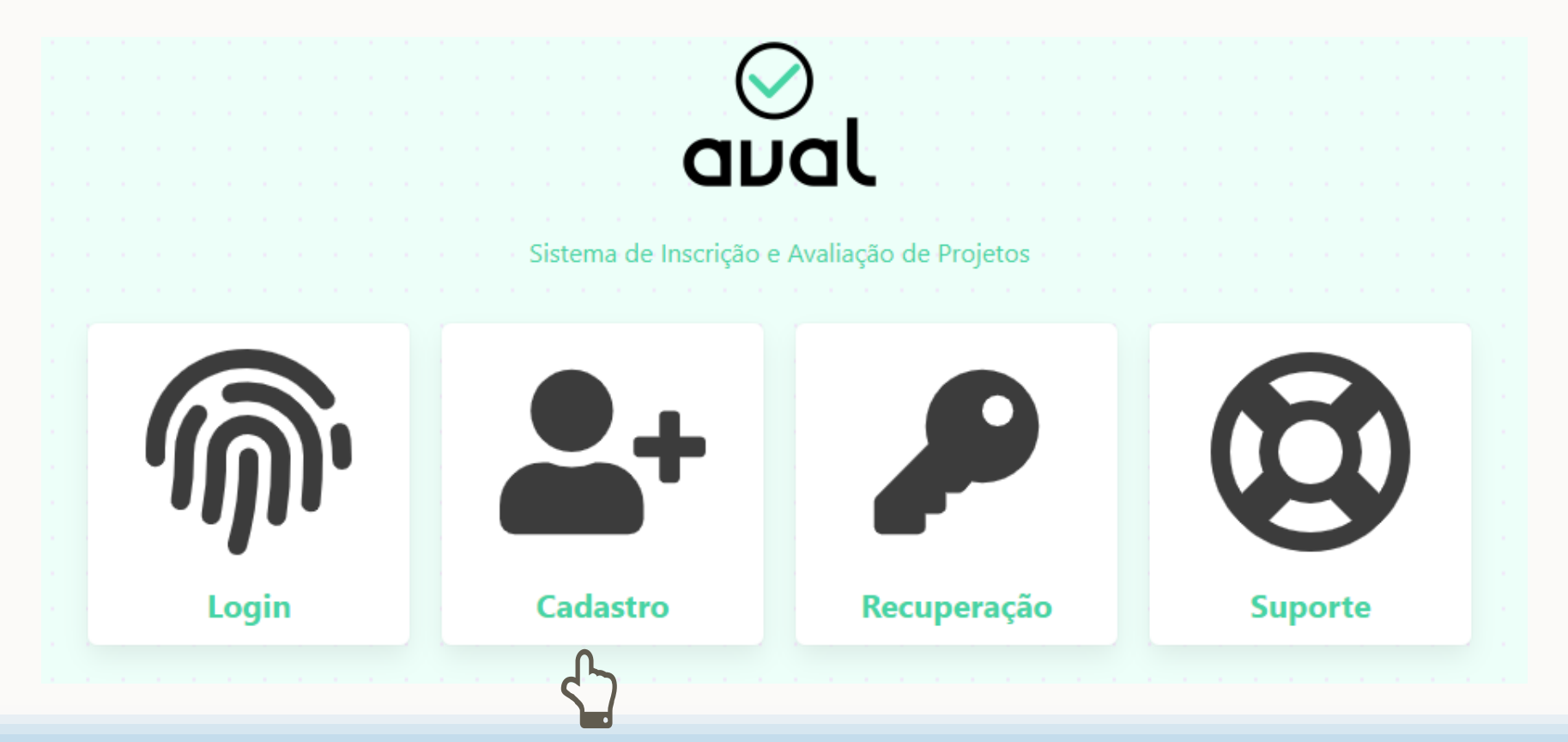

## INFORMAÇÕES DE CADASTRO

- Digite seu nome completo, CPF sem pontos ou traços, matrícula na UERJ e e-mail, preferencialmente seu e-mail institucional.
- > Selecione seu perfil.
- Caso possua mais de um perfil de atuação na Semana de Graduação, entre em contato com o suporte antes de realizar o cadastro: <u>semanadegraduacao.pr1@uerj.br</u>
- Selecione sua unidade.
- Escolha uma senha segura e repita a digitação.
- Digite o código de verificação e depois clique em Cadastrar.

| Cada<br>Faça seu cadastro p | astro<br>ara utilizar o sistema |  |  |  |
|-----------------------------|---------------------------------|--|--|--|
| Nome completo               |                                 |  |  |  |
| CPF (apenas números)        | Matrícula (apenas números)      |  |  |  |
| Email                       | um p 🗸 🛛 Escolha uma 🗸          |  |  |  |
| Senha                       | Repetir senha                   |  |  |  |
| Zud*4\$                     | Digite o código aqui            |  |  |  |
| Início                      | Cadastrar                       |  |  |  |

## **CONFIRMAR ENDEREÇO DE E-MAIL**

- Clique no ícone Receber PIN para receber um PIN no seu e-mail de cadastro.
- Acesse seu e-mail de cadastro.
- Não deixe de verificar também se o e-mail recebido foi parar na caixa de spam.
- Digite o código recebido no campo e clique em Validar.
- Os cadastros de usuários serão submetidos à validação posterior. O acompanhamento poderá ser realizado através do e-mail <u>semanadegraduacao.pr1@uerj.br</u>

**Cadastro realizado** Leia com atenção as informações abaixo

Seu cadastro foi realizado com sucesso. Para continuar e poder acessar o sistema, você precisa confirmar seu endereço de e-mail. Clique no botão abaixo para receber um PIN no seu e-mail (debora\_milagres@yahoo.com.br).

#### Receber PIN

Após recebimento do PIN, informe-o abaixo, se não recebeu, solicite outro e-mail no botão acima.

Digite o PIN aqui

#### Validar

Foi enviado um PIN para o e-mail informado no cadastro. Informe o código recebido no campo acima.

Verifique sua caixa de entrada, inclusive a pasta 'spam'.

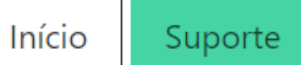

#### **RECUPERAR ACESSO**

> Esqueceu sua senha? Na tela inicial, selecione a opção Recuperação.

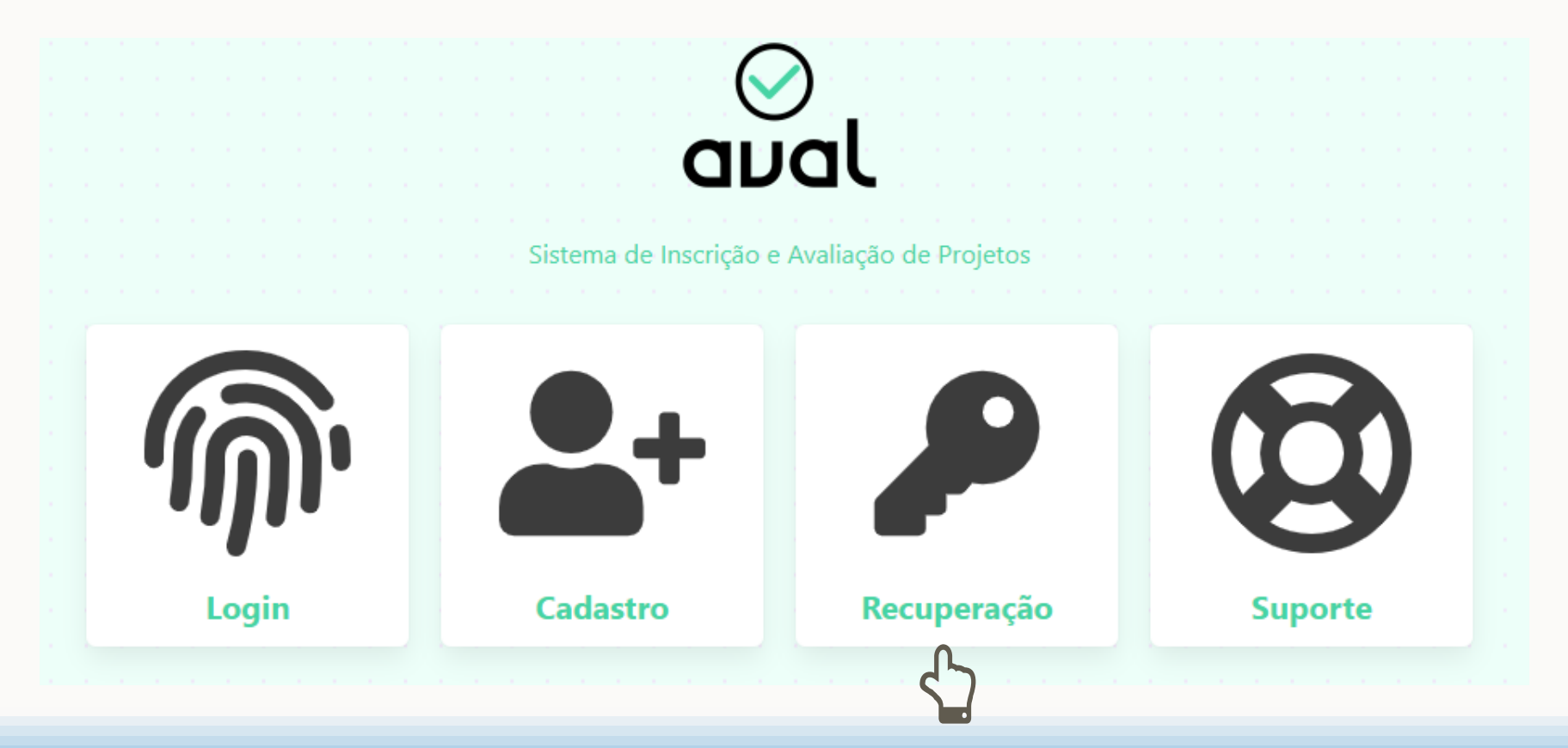

## RECUPERAR ACESSO ALTERAR A SENHA

A opção de recuperação de senha também está disponível na tela de login, basta selecionar a opção Recuperar acesso.

| <b>M</b>                                  |
|-------------------------------------------|
| LOGIN<br>Insira seus dados para continuar |
| Email                                     |
| Senha                                     |
| Voltar Entrar                             |
| Fazer cadastro • Recuperar acesso         |

## RECUPERAR ACESSO ALTERAR A SENHA

- Digite seu e-mail de cadastro e clique no ícone Receber PIN.
- Acesse seu e-mail de cadastro.
- Não deixe de verificar também se o email recebido foi parar na caixa de spam.
- Digite o código recebido no campo e clique em Validar.

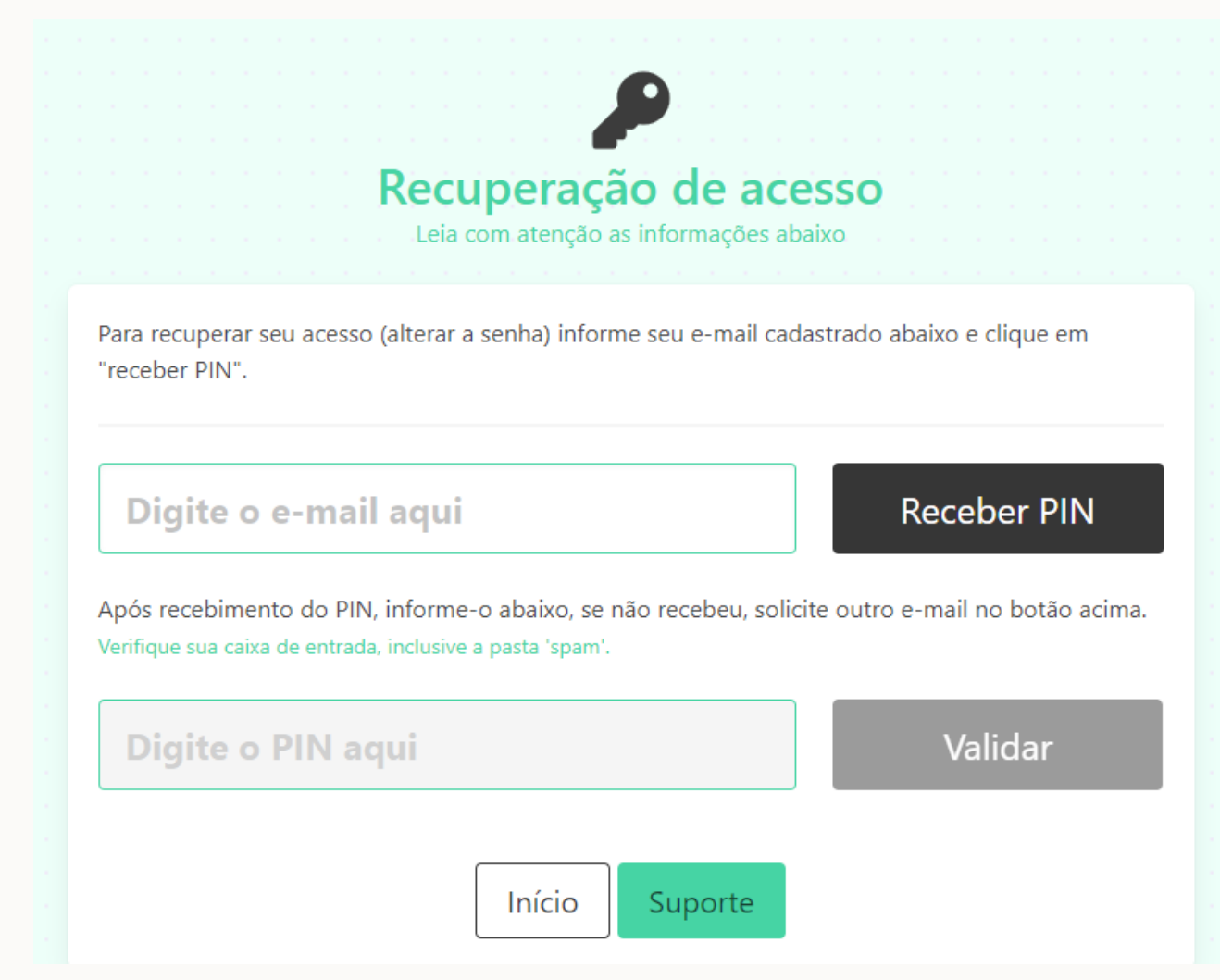

### LOGIN

> Para acessar o sistema, na tela inicial, selecione a opção login.

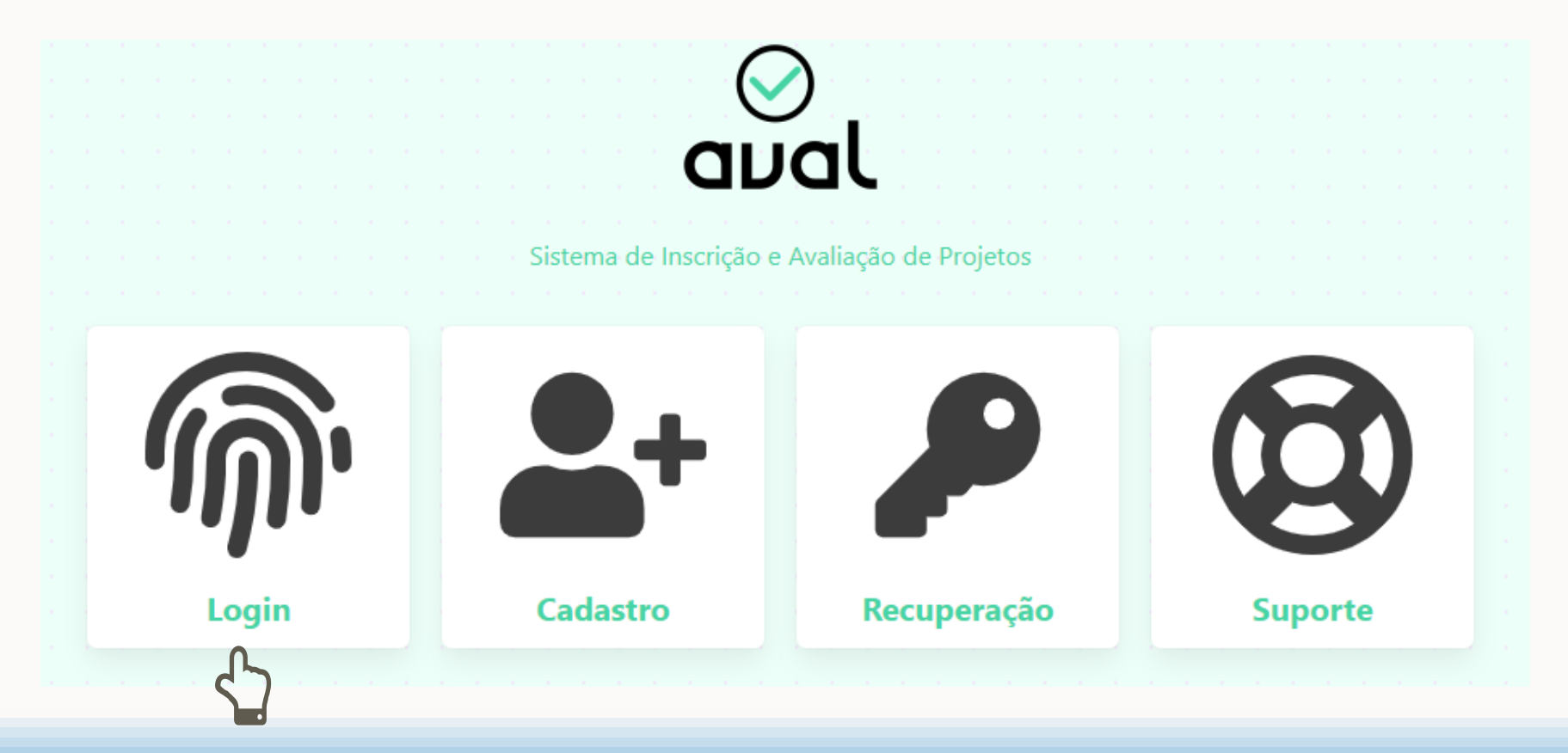

## LOGIN

Na tela de login, digite e-mail e senha cadastrados. Depois clique em Entrar.

| Login and Andrews                |  |
|----------------------------------|--|
| Insira seus dados para continuar |  |
|                                  |  |
| Email                            |  |
| Senha                            |  |
|                                  |  |
| Voltar Entrar                    |  |
| Fazer cadastro • Recupera acesso |  |
|                                  |  |

## **MENU PROJETOS**

- No painel principal, selecione a opção Projetos. Clicando neste ícone, você terá acesso ao painel de projetos com as seguintes opções:
- Inscrever seu projeto na Semana de Graduação;
- Consultar seus projetos cadastrados;
- Indicar bolsista/voluntário que apresentará o projeto na Semana de Graduação.

#### AVAL (PR-1) # Painel Principal

Sistema de Inscrição e Avaliação de Projetos

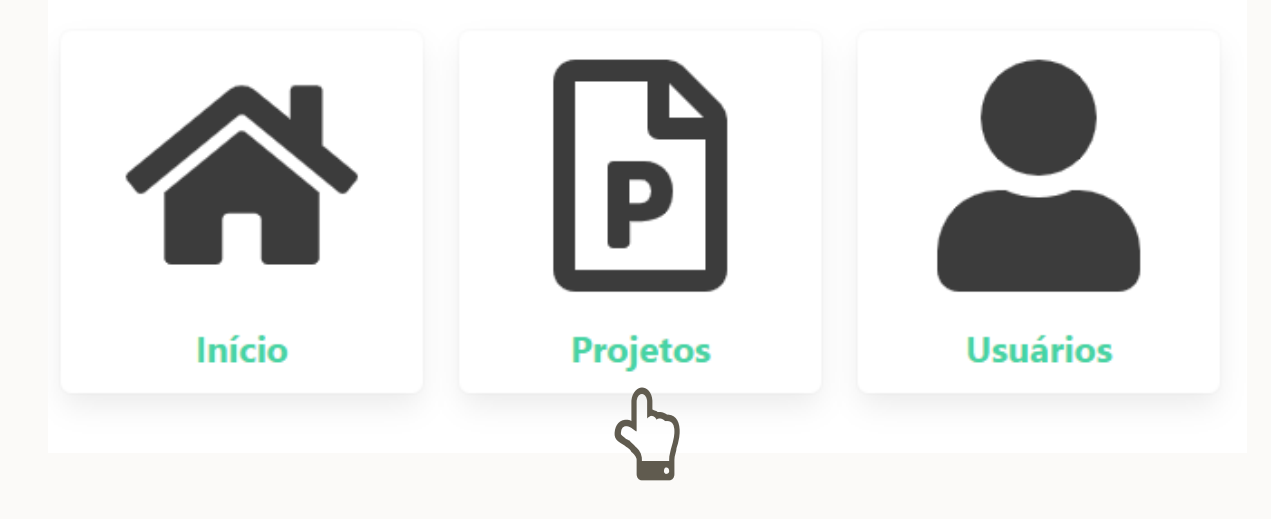

## INSCRIÇÃO NA SEMANA DE GRADUAÇÃO — PERFIL COORDENADOR

> Para realizar a inscrição do seu projeto na Semana de Graduação, clique em Inscrever.

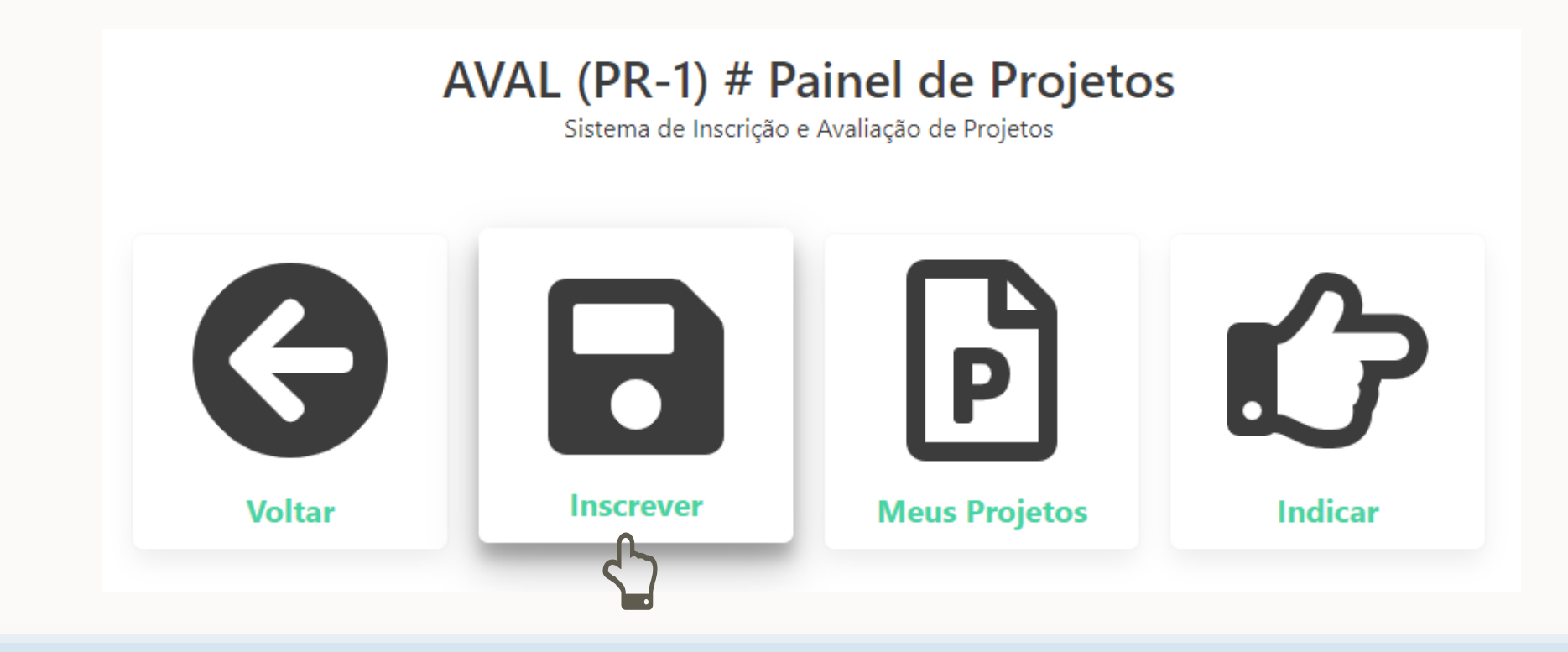

## FORMULÁRIO DE INSCRIÇÃO

- Preencha o campo Título do projeto com até 64 caracteres.
- Preencha o campo Breve resumo do projeto com até 512 caracteres.
- Indique a área de atuação, a modalidade e a unidade à qual seu projeto está vinculado.
- Insira os links do vídeo e do material de apresentação do seu trabalho.
- Insira o Resumo completo do projeto, com até 3000 caracteres.
- Digite o código de verificação.
- Leia os <u>Termos de uso de imagem e voz</u> e marque a caixa caso concorde.
- Clique em Inscrever.

| 3reve resumo do projeto (mín. 20 e máx. 512 caractere                                                                                                    | 25):                                                                                                    |                                                                                             |                                                                                                    |                                                                |
|----------------------------------------------------------------------------------------------------|----------------------------------------------------------------------------------------------------|---------------------------------------------------------------------------------------------|----------------------------------------------------------------------------------------------------|----------------------------------------------------------------|
| Escreva aqui o resumo reduzido sob                                                                                                    | re o projeto                                                                                                    |                                                                                             |                                                                                                    |                                                                |
|                                                                                                    |                                                                                                    |                                                                                             |                                                                                                    |                                                                |
|                                                                                                    |                                                                                                    |                                                                                             |                                                                                                    |                                                                |
| Selecione a área de atuação do projeto:                                                                                                    | Selecione a modalidade do projeto:                                                                                                    |                                                                                             | Selecione a unidade do projeto:                                                                                                    |                                                                |
|                                                                                                    |                                                                                                    |                                                                                             |                                                                                                    | ~                                                              |
| Área de atuação v                                                                                                    | do documento/slides devem ser inse                                                                                                    | ·idos nos campos                                                                            | unidade                                                                                                    | do vídeo d                                                     |
| Área de atuação<br>Os links do vídeo de apresentação do projeto e<br>plataforma de preferência (Youtube, Vimeo etc)<br>nuvem de sua preferência (Google Docs, Onedr                                                                                                    | do documento/slides devem ser inse<br>, e para apresentação dos slides colog<br>ive, iCloud etc).                                                                                                    | ridos nos campos<br>ue o endereço co                                                        | unidade<br>abaixo. Para os vídeos coloque o URL<br>ompartilhdo do documento de algum s                                                                                                    | do vídeo d<br>serviço de                                       |
| Área de atuação<br>Ds links do vídeo de apresentação do projeto e<br>plataforma de preferência (Youtube, Vimeo etc)<br>nuvem de sua preferência (Google Docs, Onedr<br>URL vídeo (youtube, vimeo etc                                                                                                    | do documento/slides devem ser inse<br>, e para apresentação dos slides coloc<br>ive, iCloud etc).                                                                                                    | ridos nos campos<br>jue o endereço co<br>LL documen                                         | Unidade<br>: abaixo. Para os vídeos coloque o URL<br>ompartilhdo do documento de algum s<br>to de apresentação (.PDF,                                                                                     | do vídeo d<br>serviço de                                       |
| Área de atuação<br>S links do vídeo de apresentação do projeto e<br>olataforma de preferência (Youtube, Vimeo etc)<br>nuvem de sua preferência (Google Docs, Onedr<br>URL vídeo (youtube, vimeo etc)<br>D resumo do projeto pode ser alterado posterio<br>possível atualizar o resumo do projeto (para for<br>//deos e outras mídias somente podem ser inso | do documento/slides devem ser inse<br>, e para apresentação dos slides coloc<br>ive, iCloud etc).<br>c)<br>urmente. A inscrição pode ser parcial n<br>matar ou inserir mais dados). Imagens<br>ridos via URL (link).    | ridos nos campos<br>jue o endereço co<br>L documen<br>sum primeiro moi<br>podem ser inser   | Unidade<br>a abaixo. Para os vídeos coloque o URL<br>ompartilhdo do documento de algum s<br>to de apresentação (.PDF,<br>mento, e clicando em alterar após o ca<br>idas via copiar e colar do navegador o | do vídeo d<br>serviço de<br>PPTX (<br>idastro é<br>u URL(link) |
| Área de atuação<br>S links do vídeo de apresentação do projeto e<br>olataforma de preferência (Youtube, Vimeo etc)<br>nuvem de sua preferência (Google Docs, Onedr<br>URL vídeo (youtube, vimeo etc)<br>D resumo do projeto pode ser alterado posterio<br>possível atualizar o resumo do projeto (para for<br>/ídeos e outras mídias somente podem ser inso | do documento/slides devem ser inse<br>, e para apresentação dos slides coloc<br>ive, iCloud etc).<br>C) UF<br>ormente. A inscrição pode ser parcial r<br>matar ou inserir mais dados). Imagens<br>ridos via URL (link). | ridos nos campos<br>jue o endereço co<br>L documen<br>ium primeiro moi<br>; podem ser inser | Unidade<br>abaixo. Para os vídeos coloque o URL<br>ompartilhdo do documento de algum s<br>to de apresentação (.PDF,<br>mento, e clicando em alterar após o ca<br>idas via copiar e colar do navegador o   | do vídeo<br>serviço do<br>.PPTX<br>idastro é<br>u URL(lin      |

P

#### Clique aqui para ler os termos de uso de imagem e voz

🗆 Você precisa concordar com os **Termos de uso de imagem e voz** para prosseguir com sua inscrição.

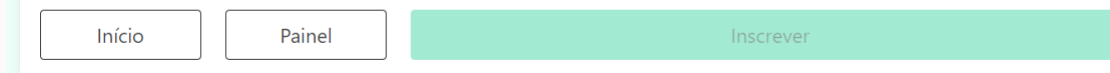

## INSCRIÇÃO NA SEMANA DE GRADUAÇÃO — PERFIL COORDENADOR

Para completar a inscrição na Semana de Graduação, é necessária a indicação do discente apresentador do trabalho na opção Indicar.

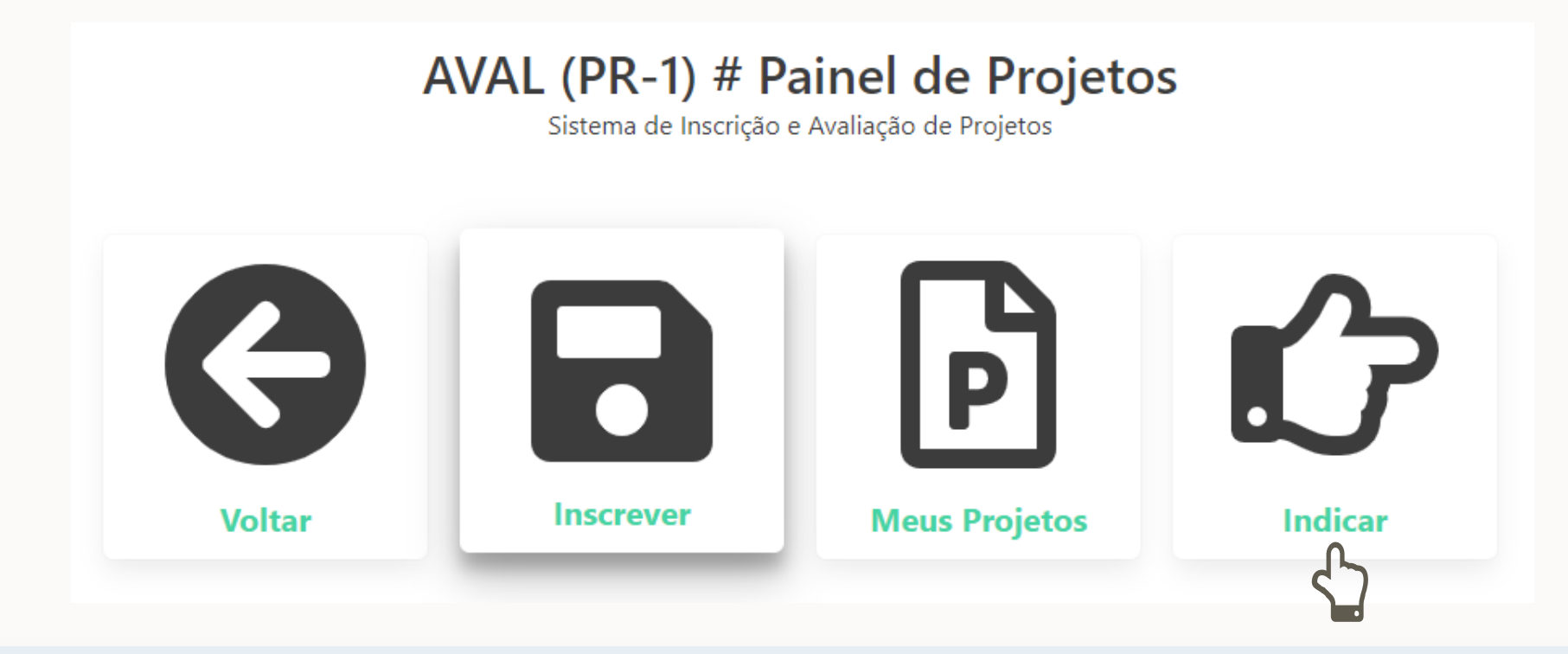

## **INDICAR DE APRESENTADOR**

- Selecione o Título do projeto para o qual deseja indicar o discente apresentador.
- > Selecione o nome do discente a ser indicado.
- Selecione a opção Apresentador para o papel que o indicado exercerá no projeto.
- Digite o código de verificação e clique em Indicar.
- Não esqueça de pedir ao(s) discente(s) que envie(m) a <u>Autorização para uso de imagem</u> <u>e voz</u> assinada para o e-mail <u>semanadegraduacao.pr1@uerj.br</u> conforme as instruções contidas nos os <u>Termos de uso</u> <u>de imagem e voz</u>.

#### Indicação Discente Utilize o formulário abaixo para indicar o apresentdor do trabalho Escolha um de seus projetos para indicar: Selecione um projeto... $\sim$ Escolha um discente para apresentar o trabalho: Selecione um discente... $\sim$ Selecione o papel que o(a) indicado(a) exercerá no projeto: Apresentador(a) $\sim$ RESUMO DO DISCENTE: Selecione um discente na listagem acima. Informe sua senha xCbs3 Digite o código aqui Indicar Voltar

## INSCRIÇÃO NA SEMANA DE GRADUAÇÃO — PERFIL DISCENTE

- Para acessar sua inscrição na Semana de Graduação, no painel principal, selecione Projetos.
- E no painel de projetos, selecione a opção Meus Projetos.

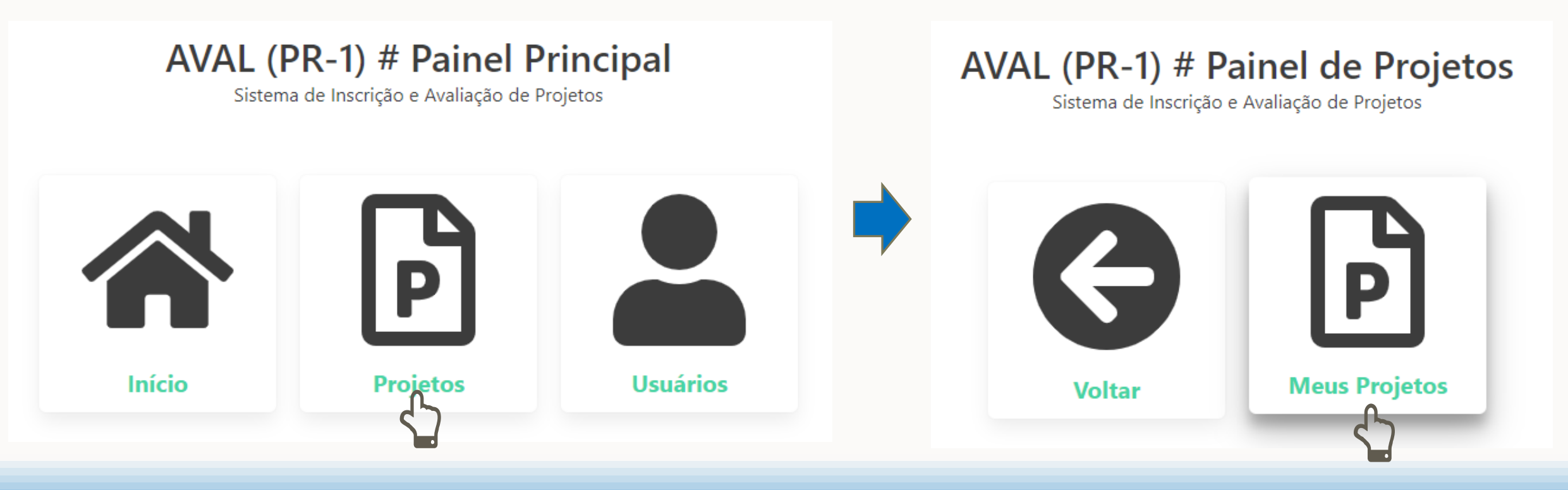

## INSCRIÇÃO NA SEMANA DE GRADUAÇÃO — PERFIL DISCENTE

Clique sobre o código do projeto para poder visualizá-lo.

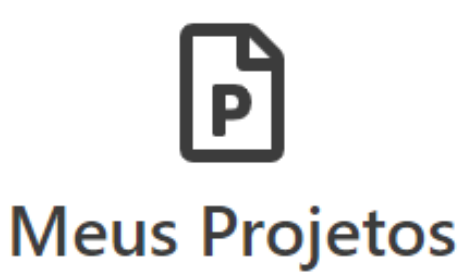

Relação de projetos que você participa

| # | Código       | Título                              | Área de atuação | Modalidade | Status |
|---|--------------|-------------------------------------|-----------------|------------|--------|
| 1 | 762328959945 | Occaecati odit quo eius id quam et. | Linguística     | Monitoria  | Ativo  |
|   |              |                                     |                 |            |        |

#### **PRECISA DE AJUDA?**

> Entre em contato com o suporte. Selecione a opção suporte.

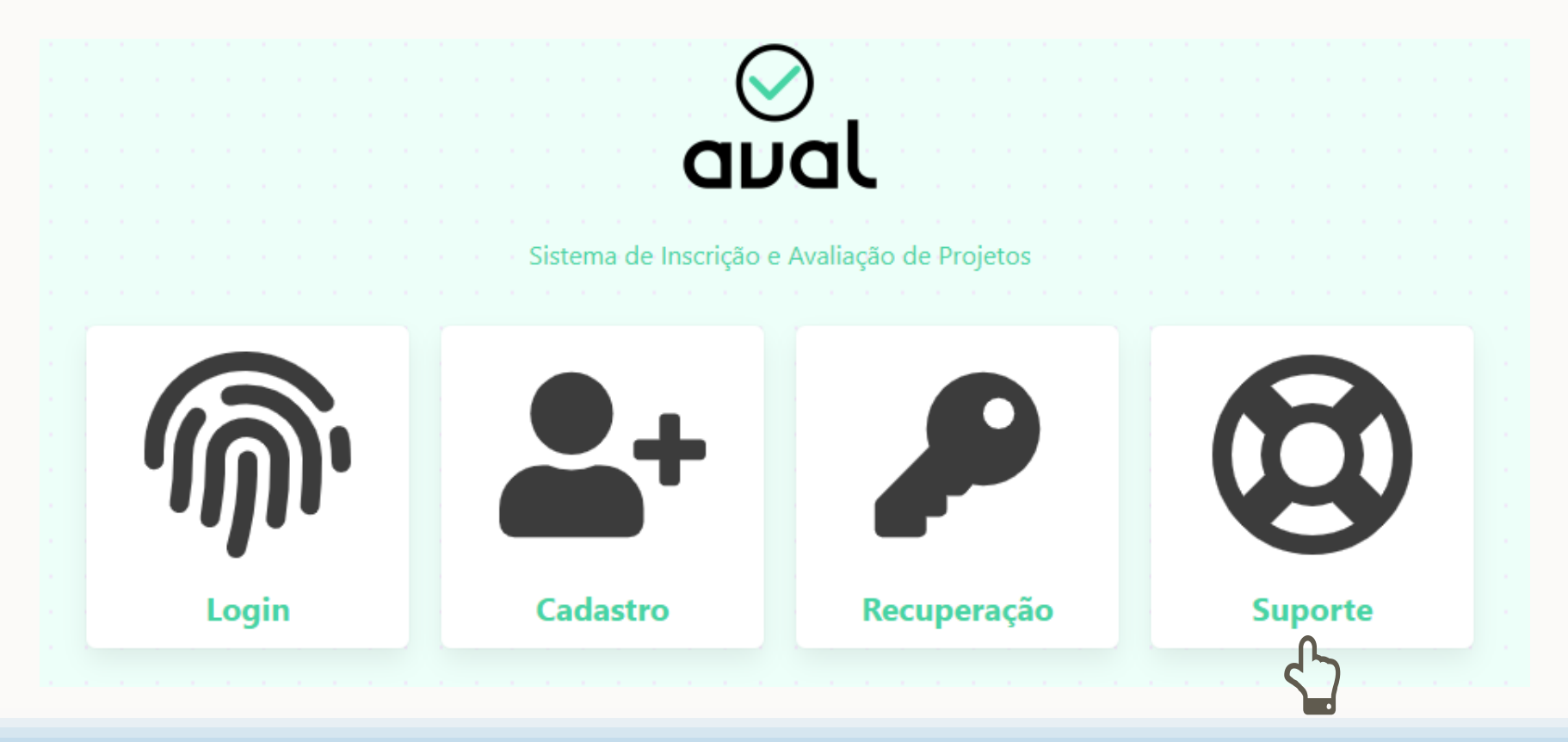

## SUPORTE

Entre em contato conosco através do e-mail <u>semanadegraduacao.pr1@uerj.br</u>

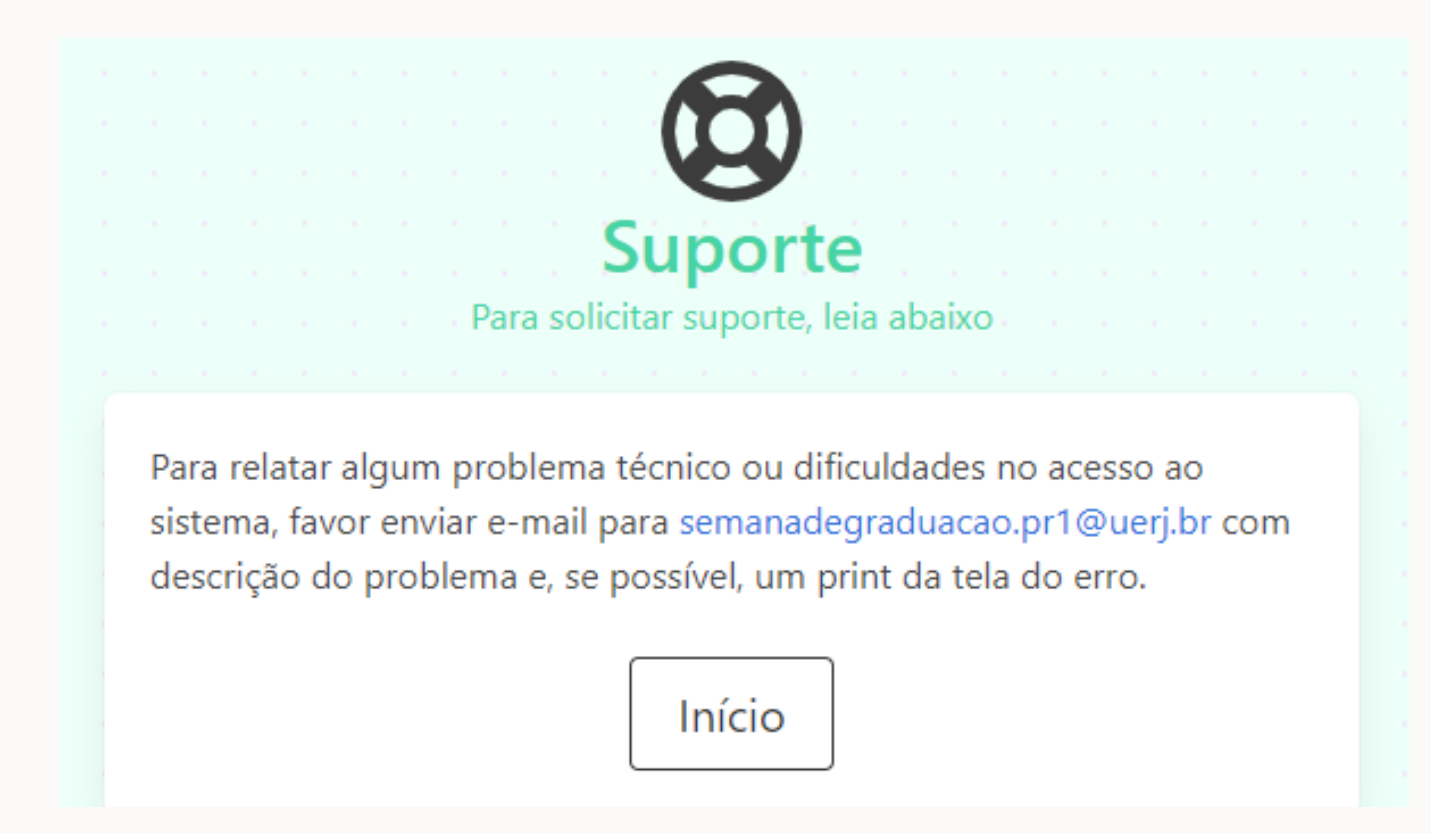

## XIX SEMANA DE GRADUAÇÃO 30° UERJ SEM MUROS

Este guia foi elaborado pela Pró-reitoria de Graduação da Universidade do Estado do Rio de Janeiro (PR-1/UERJ) e faz parte do material de divulgação para a Semana de Graduação.

As inscrições para a Semana de Graduação estarão abertas de 10 a 23/09/2021 em <u>www.semanadegraduacao.pr1.uerj.br</u>

Consulte os regulamentos da Semana de Graduação na <u>ORDEM DE SERVIÇO UERJ/PR-1</u> <u>N.º 19623874 de 14 de julho de 2021</u>

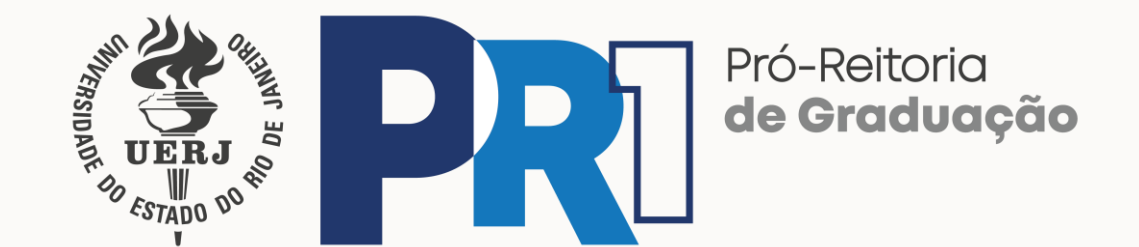

Coordenação, conteúdo e edição: Débora Milagres Programação do AVAL: L. Robson da Silva Duarte Programador visual: Fernando Alkmim de Almeida Contato: <u>semanadegraduacao.pr1@uerj.br</u>